## **Gestão Comercial**

## REVISÃO DE CONDIÇÃO DE PAGAMENTO.

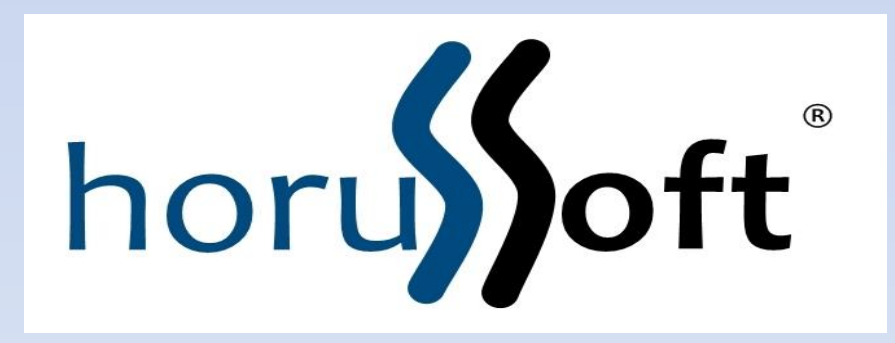

Horussoft Sistemas (14) 3264 3435 www.horussoft.com.br

| 🕽 Gestão de       | Comé                                                                   | ércio - Ver                                                                                                    | são [3.3.3                                                                                               | 09] - licença Ouro                                                                                                 | -                       |                 |               |                    |                |                 |       |   |
|-------------------|------------------------------------------------------------------------|----------------------------------------------------------------------------------------------------|----------------------------------------------------------------------------------------------------|----------------------------------------------------------------------------------------------------|-------------------------|-----------------|---------------|--------------------|----------------|-----------------|-------|---|
| <u>C</u> adastros | <u>F</u> atur                                                          | ramento                                                                                                    | Bancos                                                                                                   | C <u>o</u> ntas à receber                                                                                          | Con <u>t</u> as à pagar | <u>E</u> stoque | Matéria Prima | <u>R</u> elatórios | <u>E</u> dição | <u>J</u> anelas | Ajuda |   |
| Cadastros         | Eatur<br>C<br>C<br>C<br>C<br>C<br>C<br>C<br>C<br>C<br>C<br>C<br>C<br>C | turamento       Bancos       Contas à receber       Contas à pagar         Cadastro de cheques       Cancelar venda/consignação       Condições de Pagto./ Recebimento         Condições de Pagto./ Recebimento       Confirmação de venda por requisição       Controle da Nota Fiscal Eletrônica         Cópia de pedido       Devolução de Produtos Vendidos       Emissao de NF modelo 1A       Expedição         Expedição       Faturemento do Services fives       Faturemento do Services fives       Faturemento do Services fives |                                                                                                    |                                                                                                    |                         |                 | Matéria Prima | Relatórios         | Edição         | Janelas         | Ajuda | • |
|                   |                                                                        | aturamen<br>cormas de<br>mplantaçâ<br>Drçamento<br>Haveres<br>Manutençâ<br>Nota Fiscal<br>Revisão de<br>Transfêren                                                                                                    | to de Serv<br>Recebime<br>io de NF<br>o simplific<br>ăo nos rec<br>l de devolu<br>Condição<br>cia de ped | iços fixos<br>ento<br>ado<br>ebimentos de Cartó<br>ução e simples rem<br>o de Pagamento<br>lido entre filiais<br>x | ões de crédito<br>essa  |                 |               |                    |                |                 |       |   |
|                   |                                                                        |                                                                                                    | Mei                                                                                                    | าน                                                                                                    |                         |                 |               |                    |                |                 |       |   |

b

- Faturamento – Revisão de Condição de Pagamento

| 🛱 Revisão de Titulos à Receber                  |                  | 8    |
|-------------------------------------------------|------------------|------|
| Filtro                                          | _ Totais         |      |
| Revisão:                                        |                  |      |
| Pesquisa por:                                   | Acresc.:         | 0,00 |
| Clientes Nous Condicão do pagamento             | Desc:            | 0.00 |
| Número: Fone: Fone:                             |                  | ·    |
|                                                 |                  |      |
| Nome:                                           | Total            |      |
|                                                 |                  |      |
| Data Inicial Data Final Data Inicial Data Final | 0.00             |      |
|                                                 | -,               |      |
|                                                 |                  |      |
|                                                 |                  |      |
| Título Pedido Vencimento Principal Saldo        |                  |      |
|                                                 |                  |      |
|                                                 |                  |      |
|                                                 |                  |      |
|                                                 |                  |      |
|                                                 |                  |      |
|                                                 |                  |      |
|                                                 |                  | 1    |
|                                                 |                  |      |
|                                                 |                  |      |
| Totais Correção                                 |                  |      |
| Qtd: O ACIESCINO DESCONO                        | <u>E</u> fetivar |      |
| Total: 0 R\$ 0,00 R\$ 0,00                      |                  |      |
|                                                 |                  |      |

Tela de Revisão de Condição de pagamento.

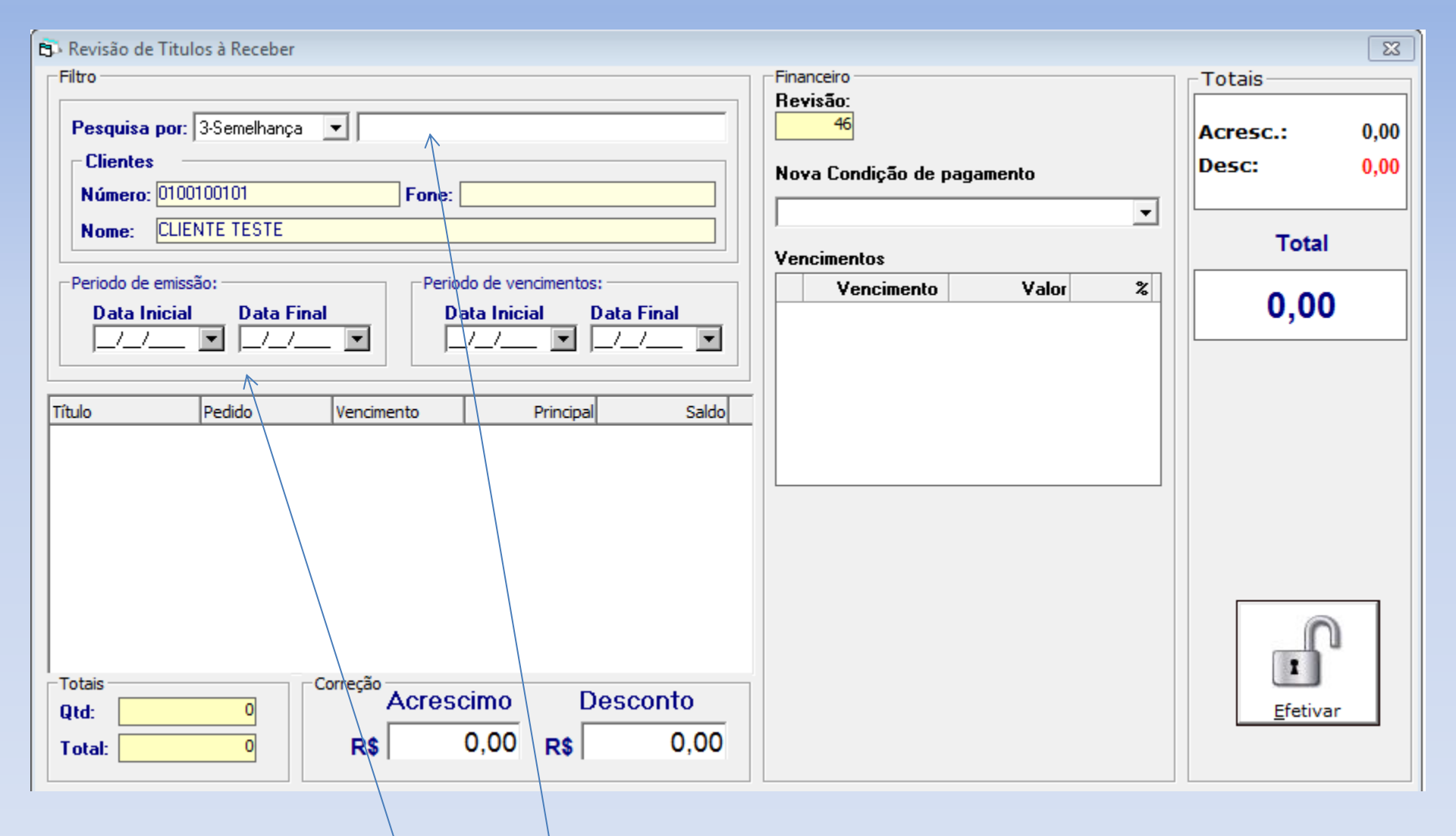

Pesquisar pelo nome do cliente ou cfp ou cnpj e dar enter, para aparece os dados na tela.

Pode pesquisar também por períodos específicos do cliente, por data de emissão e/ou vencimento.

| Gestão de         | Comércio - Ver      | rsão [3.3.309] - licer                                                                             | nça Ouro                                                                                                    |                                                                                                 |                                                                                         |                                              |                                                                     | _      |                                              |              |
|-------------------|---------------------|----------------------------------------------------------------------------------------------------|----------------------------------------------------------------------------------------------------|-------------------------------------------------------------------------------------------------|-----------------------------------------------------------------------------------------|----------------------------------------------|---------------------------------------------------------------------|--------|----------------------------------------------|--------------|
| <u>C</u> adastros | <u>F</u> aturamento | Bancos C <u>o</u> ntas à                                                                           | i receber Con <u>t</u> as                                                                                               | à pagar <u>E</u> stoque                                                                         | Matéria Prima                                                                           | <u>R</u> elatórios <u>E</u> diç              | ;ão <u>J</u> anelas Ajuda                                           |        |                                              |              |
| ۱                 | ° 😴 🖄               | ) 🖉 . ไ                                                                                            |                                                                                                    | 🔳 🗟 🙆                                                                                           | ☆                                                                                       | ĸĠÐ                                          | н 🔤 🗖 🔇 .                                                           | ,      |                                              |              |
|                   |                     | Periodo de em<br>Data Inic<br>[]/_/_ Título<br>00267226/01<br>00267227/01 Totais<br>Qtd:<br>Totai: | tulos à Receber<br>II: 3-Semelhança<br>00100101<br>JENTE TESTE<br>issão:<br>ial Data Fina<br>Pedido<br>267226<br>267227 | Fone:  Fone:  Periodo Data Vencimento 06/09/2015 06/09/2015 06/09/2015 Correção Acrescin R\$ 0, | de vencimentos:<br>Inicial D<br>_/ I<br>Principal<br>82,30<br>103,98<br>no De<br>00 R\$ | ata Final<br>/_/<br>Saldo<br>82,30<br>103,98 | Financeiro Revisão: 46 Nova Condição de paga Vencimentos Vencimento | amento | Totais<br>Acresc.:<br>Desc:<br>Total<br>0,00 | 0,00<br>0,00 |

Após clicar no botão FILTRAR (LUPA) do menu, onde abaixo irá aparecer os pedidos realizados para este cliente.

| 🗊 Revisão de Titulos à Receber                                                  |          | <b>—</b> × |
|---------------------------------------------------------------------------------|----------|------------|
| Filtro                                                                          | Totais   |            |
| Pesquisa por: 3-Semelhança 💌 46                                                 | Acresc.: | R\$ 0,00   |
| Clientes Nova Condição de pagamento                                             | Desc:    | R\$ 0,00   |
| Número: 0100100101 Fone:                                                        |          |            |
| Nome: CLIENTE TESTE                                                             | Tot      | tal        |
| Periodo de emissão: Periodo de vencimentos: ENTRADA + 1 X                       |          |            |
| Data Inicial Data Final Data Inicial Data Final ENTR/ADA + 2 X<br>ENTRADA + 3 X | R\$ 18   | 6,28       |
| _/_/ ▼ _/_/ ▼ _/_/ ▼ _/_/ ▼ _/_/ ▼                                              |          |            |
|                                                                                 |          |            |
| Título Pedido Vencimento Principal Saldo                                        |          |            |
| 00267227/01 267227 06/09/2015 103,98 103,98                                     |          |            |
|                                                                                 |          |            |
|                                                                                 |          |            |
|                                                                                 |          |            |
|                                                                                 |          |            |
|                                                                                 |          | <b>0</b>   |
| Totais Correção                                                                 | 1        |            |
| Qtd: 2 Acrescimo Desconto                                                       | Efet     | ivar       |
| Total: R\$ 186,28 R\$ 0,00 R\$ 0,00                                             |          |            |
|                                                                                 |          |            |
|                                                                                 |          |            |

Após selecionar A NOVÁ CONDIÇÃO DE PAGAMENTO a ser recriada.

Pode-se lançar acréscimo e/ou desconto no total desse novo financeiro.

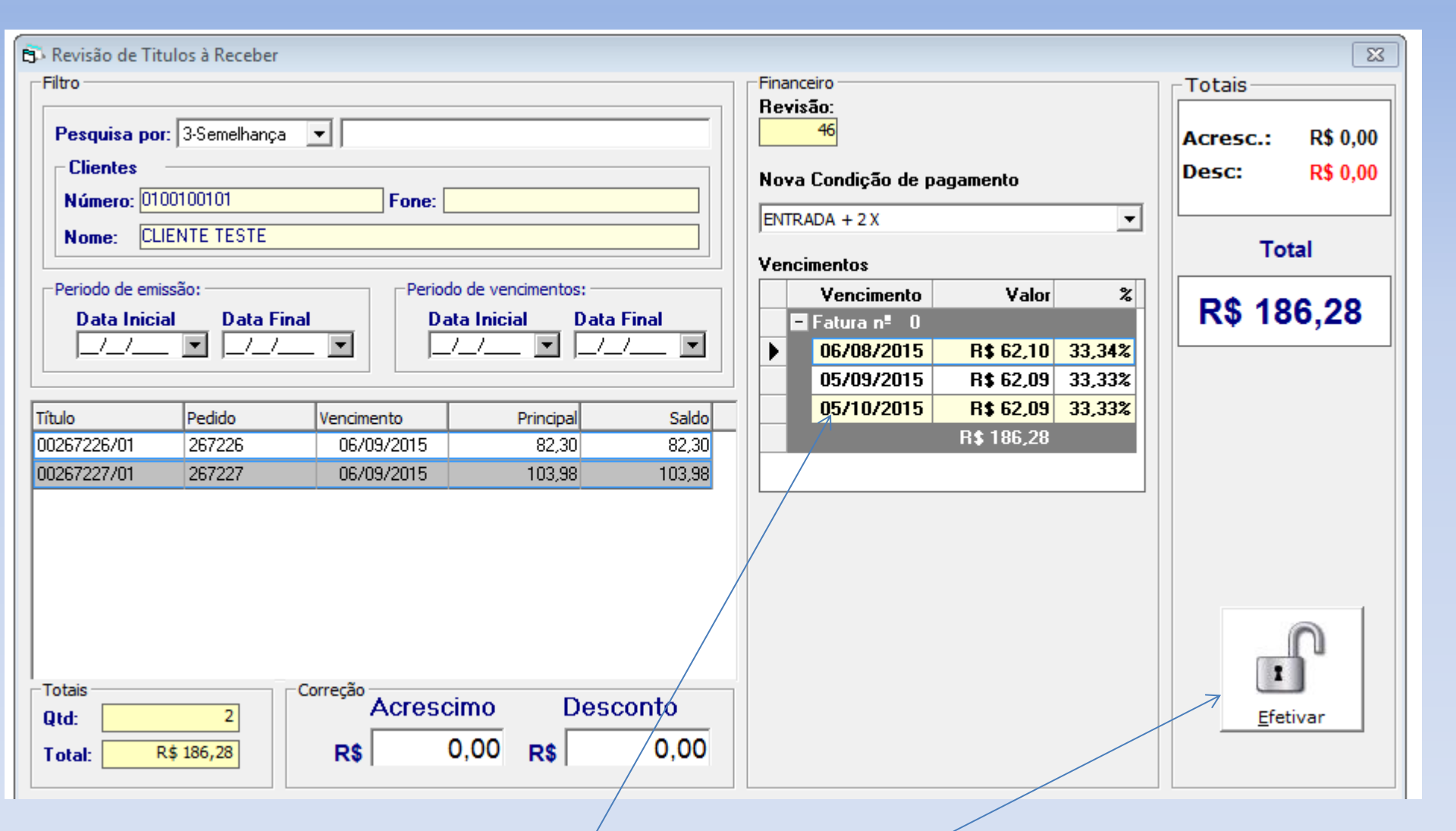

As novas parcelas de vencimento são realizadas, pode-se alterar data e valores das parcelas, se necessário. Depois clicar em EFETIVAR, para finalizar o novo financeiro.

| 🗊 Revisão de Titulos à Receber                                                                                                    |                                                                                     | 23                                  |
|----------------------------------------------------------------------------------------------------|-------------------------------------------------------------------------------------|-------------------------------------|
| Filtro                                                                                                    | Financeiro                                                                          | Totais                              |
| Pesquisa por: 3-Semelhança 💌                                                                                                    | Revisão:<br>46<br>Nova Condição de pagamento                                        | Acresc.: R\$ 0,00<br>Desc: R\$ 0,00 |
| Número:         0100100101         Fone:           Nome:         CLIENTE TESTE                                                                                         | ENTRADA + 2 X                                                                       |                                     |
|                                                                                                    | Vencimentos                                                                         | Total                               |
| Periodo de emissão:                                                                                                    | Vencimento Valor %                                                                  | DA 400.00                           |
| Data Inicial Data Final Baixando títulos para dar origem a ur                                                                                                    | m novo                                                                              | R\$ 186,28                          |
| Título       Pedido       Vencimento         00267226/01       267226       06/09/2015         00267227/01       267227       06/09/2015                               | xa por revisão em todos os títulos selecionados<br>o um novo. Confirma ?<br>Sim Não |                                     |
| Totais       Correção       Acrescimo       Desconto         Qtd:       2       Acrescimo       Desconto         Total:       R\$ 186,28       R\$ 0,00       R\$ 0,00 |                                                                                     | Efetivar                            |

Aparece a seguinte mensagem, onde os títulos anteriores serão baixados, e recriados esse novo financeiro no cadastro do cliente.

Clicar em SIM, ou abortar em NÃO.

Obs. Os novos títulos são criados com a numeração mostrada acima, sendo sequencial.

| EN/  | DD | EC A | TECT    |  |
|------|----|------|---------|--|
| EIVI | ۲N | ESA  | I E D I |  |
|      |    |      |         |  |

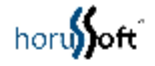

## EMPRESA TESTE

## RUA JOSE ANTONIO BLANCO, 750

| ENCO    |      |       | TA CD |
|---------|------|-------|-------|
| E NIC L | N P4 | 11115 |       |
|         |      |       |       |

CNPJ: 04.452.547/0002-60

DATA DA EMISSAO: 06/08/2015

Cliente: CLIENTE TESTE CNPJ/CPF: 0100100101

Revisão de Condição de Pagamento Titulos Correções Origem: Revisão: Descontos: 0,00 RV0000046 '00267227/01', '00267226/01' Acrescimos: 0,00 Nova Condição de Pagamento: ENTRADA + 2 X Total: R\$ 186,28 Vencimentos 06/08/2015 62,10 62,09 05/09/2015 62,09 05/10/2015 Autorizado por: RG: em: as (Cliente) Local: Ass.: (Financeiro)

Modelo do novo pedido gerado pela tela de revisão de condição de pagamento.

| Cadastro de Títulos a receber                                                                                             |                                       |                                                                                                    | 8                                                                                                    |  |  |
|----------------------------------------------------------------------------------------------------|---------------------------------------|----------------------------------------------------------------------------------------------------|----------------------------------------------------------------------------------------------------|--|--|
| Pesquisa por: 3-Semelhança 💌                                                                                              |                                       |                                                                                                    | Detalhamento do titulo selecionado       Carteira     Convênio       Em Carteira                                                                                                    |  |  |
| Número: 0100100101<br>Nome: CLIENTE TESTE                                                                                 | Fone:                                 | Título     Origem     Filial       RV00000046/01     C 0 • 1     2       Vendedor     Origem     Filial |                                                                                                    |  |  |
| <ul> <li>C Títulos já liquidados</li> <li>Títulos em aberto até o momento</li> </ul>                                      | Data de Emissão<br>06/08/2015 🔩       | Cheques                                                                                                 | Vencimento Início Cobranca Roleto                                                                                                    |  |  |
| Título Vencimento                                                                                                    | Principal                             | Saldo                                                                                                   |                                                                                                    |  |  |
| −1 2         RV00000046/03       05/10/2015         RV00000046/02       05/09/2015         RV00000046/01       06/08/2015 | 62,09<br>62,09<br>62,10<br>R\$ 186,28 | 62,09<br>62,09<br>62,10<br>R\$ 186,28                                                                   | Valor do Título     Saldo Atual       62,10     62,10       Grupo de Centro de Custo     62,10       RECEITAS         Centro de Custo         GEBAI                                                   |  |  |
| Data ∠ Valor História                                                                                                    | co Usuário                            | Forma recet                                                                                             | Doc/NFSe:         /         Pedido:         0         Venda           Obs.:         Usuario: admin         Em: 06/08/2015 10:35:54         Revisou os titulos de origem: '00267227/01', '00267226/01' |  |  |
|                                                                                                    | Efetua                                | ar lançamento                                                                                           | Alterado por: admin Nota Promissória                                                                                                    |  |  |

Na tela de cadastro de títulos a receber, os novos títulos são criados.

Toda vez que faz uma revisão da condição de pagamento, o título é criado com RV na frente de sua numeração.

No campo obs: todas as informações são mostrada, bem como os pedidos de origem.

| Ca                                                                                                    | dastro de                                            | Títulos a rece            | ber                      |       |                              |                          |                                                                                                    |
|----------------------------------------------------------------------------------------------------|------------------------------------------------------|---------------------------|--------------------------|-------|------------------------------|--------------------------|----------------------------------------------------------------------------------------------------|
|                                                                                                    | Pesquisa<br>– Cliente                                | por: 3-Semell             | nança 💌                  |       |                              |                          | Detalhamento do titulo selecionado       Carteira       Em Carteira                                                                                      |
|                                                                                                    | Número:<br>Nome:                                     | 0100100101<br>CLIENTE TES | TE                       | Fone: |                              |                          | Título         Origem         Filial           00267226/01         © 0 © 1         2           Vendedor                                                  |
| Image: Construint of the system       Image: Construint of the system         Image: Construint of the system       Data de Emissão         Image: Construint of the system       O6/08/2015         Image: Construint of the system       Cheques |                                                      |                           |                          |       |                              | Cheques                  | MARCIA MARQUES Conta Corrente Mensimente Início Cohranea Relete                                                                                          |
| F                                                                                                    | Títu                                                 | 0                         | Vencimento               |       | Principal                    | Saldo                    |                                                                                                    |
|                                                                                                    | <ul> <li> 2</li> <li> 002€</li> <li> 002€</li> </ul> | 7226/01<br>7227/01        | 06/09/2015<br>06/09/2015 | F     | 82,30<br>103,98<br>\$ 186,28 | 0,00<br>0,00<br>R\$ 0,00 | Valor do Título     Saldo Atual       82,30     0,00       Grupo de Centro de Custo     Image: Centro de Custo       RECEITAS     Image: Centro de Custo |
| <br>                                                                                                    | Data A                                               | Valor                     | Históric                 | 0     | Usuário                      | Forma receb              | GERAL                                                                                                    |
| Ī                                                                                                    | 6/08/201.                                            | 82,30                     | BAIXA POR REVI           | são   | admin                        |                          | Doc/NFSe: / Pedido: 267226 Venda                                                                                                    |
|                                                                                                    | ( <u> </u>                                           |                           |                          |       | Efetua                       | ▶<br>Ir lançamento       | Obs.:<br>Usuario:admin Em: 06/08/2015 10:36:56 Revisou no titulo: RV00000046<br>Alterado por: admin Nota Promissória                                     |
| _                                                                                                    |                                                      |                           |                          | ~ \   |                              | /                        |                                                                                                    |

E os pedidos de origem são liquidados e baixados com histórico de lançamento BAIXA POR REVISÃO. No campo de obs, aparece informações especificas bem como o número do

título que foi gerado pela revisão.